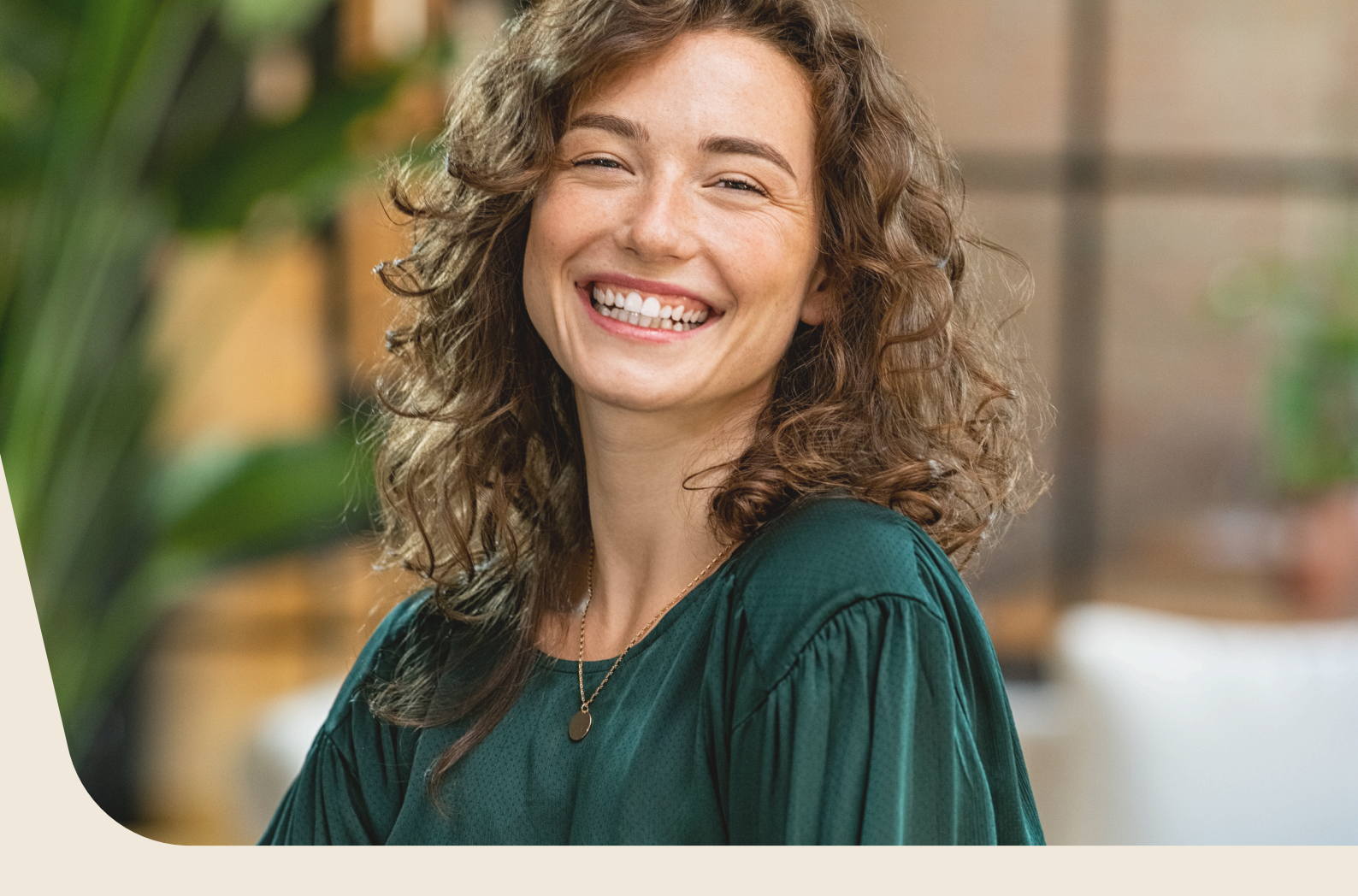

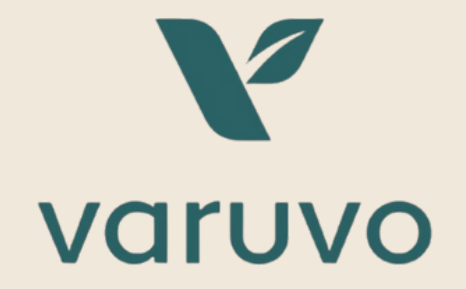

# Jouw hulpgids

Alles wat je nodig hebt om de nieuwe Varuvo website te ontdekken

# Inhoudsopgave

| Hoe log je voor de eerste keer in op de nieuwe<br>Varuvo website? | 3      |
|-------------------------------------------------------------------|--------|
| Hoe gebruik ie de zoekfunctie?                                    | R      |
| Use delevite is het see also diistis 2                            | י<br>ר |
| Hoe gebruik je het verlanglijstje ?                               | 2      |
| Hoe gebruik je de Varuvo<br>bestelservice?                        | 7      |

## Hoe log je voor de eerste keer in op de Varuvo website?

### Stap 1. Ga naar "inloggen" op de Varuvo website.

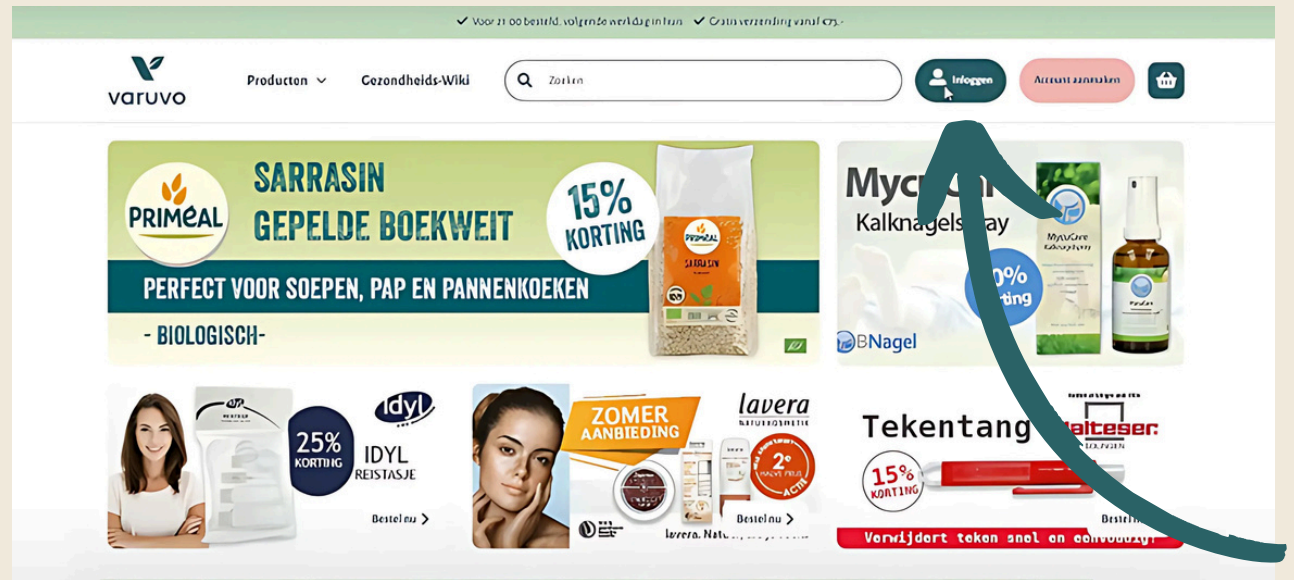

Als je voor het eerst inlogt moet je een nieuw wachtwoord aanmaken. Ook moet je de cookies verwijderen.

### Stap 2. Klik op wachtwoord vergeten.

Je oude wachtwoord werkt niet op de nieuwe website. Maak daarom eerst een nieuw wachtwoord aan voordat je kunt inloggen.

#### **Klant Login**

| Ceregistreerde Klanten                                       | Nieuwe klanten                                                                                                    |
|--------------------------------------------------------------|----------------------------------------------------------------------------------------------------|
| Als je een account hebt, meld je dan aan met je e-mailadres. | Het aanmaken van een account heeft vele voordelen: sneller afhandelen, meer dan één adres registreren, volgen<br>von hestellingen en meer |
| E-mailadres of debiteurennummer °                            | kan bestehnigen en meet.                                                                                                    |
|                                                              | Account aanmaken                                                                                                    |
| Wachtwoord *                                                 |                                                                                                    |
| Toon vachtwoord                                              |                                                                                                    |
| Inloggen Wachtworthiverseten?                                |                                                                                                    |
|                                                              |                                                                                                    |

### Stap 3. Voer jouw e-mailadres in.

Voer het e-mailadres in om een nieuw wachtwoord aan te maken.

| Producten × Gezondheids-Wiki                                                                | Q Zoekon | Account aanmaken |
|---------------------------------------------------------------------------------------------|----------|------------------|
| Wachtwoord vergeten?                                                                        |          |                  |
| Voer je e-malladres hieronder in om een wachtwoord reset link te ontvangen<br>E-mailadres ° |          |                  |
| I I                                                                                         |          |                  |
| Wachtwoord resetten                                                                         | Ga terug |                  |
|                                                                                             |          |                  |

### Stap 4. Controleer jouw mailbox.

**Let op:** De e-mail kan in jouw spambox terecht gekomen zijn. Je vindt de spambox terug onder het mapje ongewenste e-mail.

### Heb je na 5 minuten geen e-mail ontvangen?

Neem dan contact op met onze klantenservice. Telefoonnummer: + 31 (0) 88 990 86 76 E-mailadres: verkoop@varuvo.nl

### Stap 5. Maak een nieuw wachtwoord aan.

|                                                                                       | - ) Foren e |
|---------------------------------------------------------------------------------------|-------------|
|                                                                                       |             |
|                                                                                       |             |
| varuvo                                                                                |             |
| Beste Mevr. E test.                                                                   |             |
| Je hebt een verzoek ingediend om je wachtwoord te wijzigen.                           |             |
| Stel hier een nieuw wachtwoord in:<br>Een nieuw wachtwoord instellen                  |             |
| Heb je geen verzoek ingediend? Controleer dan of je nog kan inloggen op jouw account. |             |
|                                                                                       |             |
|                                                                                       |             |

## Een nieuw wachtwoord instellen

Nieuw wachtwoord \*

I

Wachtwoordsterkte: Geen wachtwoord

Bevestig nieuw wachtwoord \*

🗌 Toon wachtwoord

Een nieuw wachtwoord instellen

#### Stap 6. Cookies verwijderen.

Vergeet voor het inloggen niet je cookies te verwijderen. Klik op de groene balk in het oranje vlak om je cookies te verwijderen.

| Geregistreerde Klanten                                                                     |
|--------------------------------------------------------------------------------------------|
|                                                                                            |
| Problemen met inloggen? Klik hier: Verwijder cookies en herlaad de pagina                  |
| Nog steeds problemen met inloggen? Bekijk onze veelgestelde vragen over de nieuwe website. |
| Als je een account hebt, meld je dan aan met je e-mailadres.                               |
|                                                                                            |
| E-mailadres of debiteurennummer *                                                          |
|                                                                                            |
|                                                                                            |
|                                                                                            |
| Wachtwoord *                                                                               |
|                                                                                            |
|                                                                                            |
|                                                                                            |
| Toon wachtwoord                                                                            |
|                                                                                            |
| Inloggen Wachtwoord vergeten?                                                              |
| * Verplichte velden                                                                        |

Let op: Deze balk verdwijnt niet nadat je hierop hebt geklikt.

### Stap 7. Inloggen op de website.

Log na het verwijderen van de cookies in met je emailadres of klantnummer en je nieuwe wachtwoord.

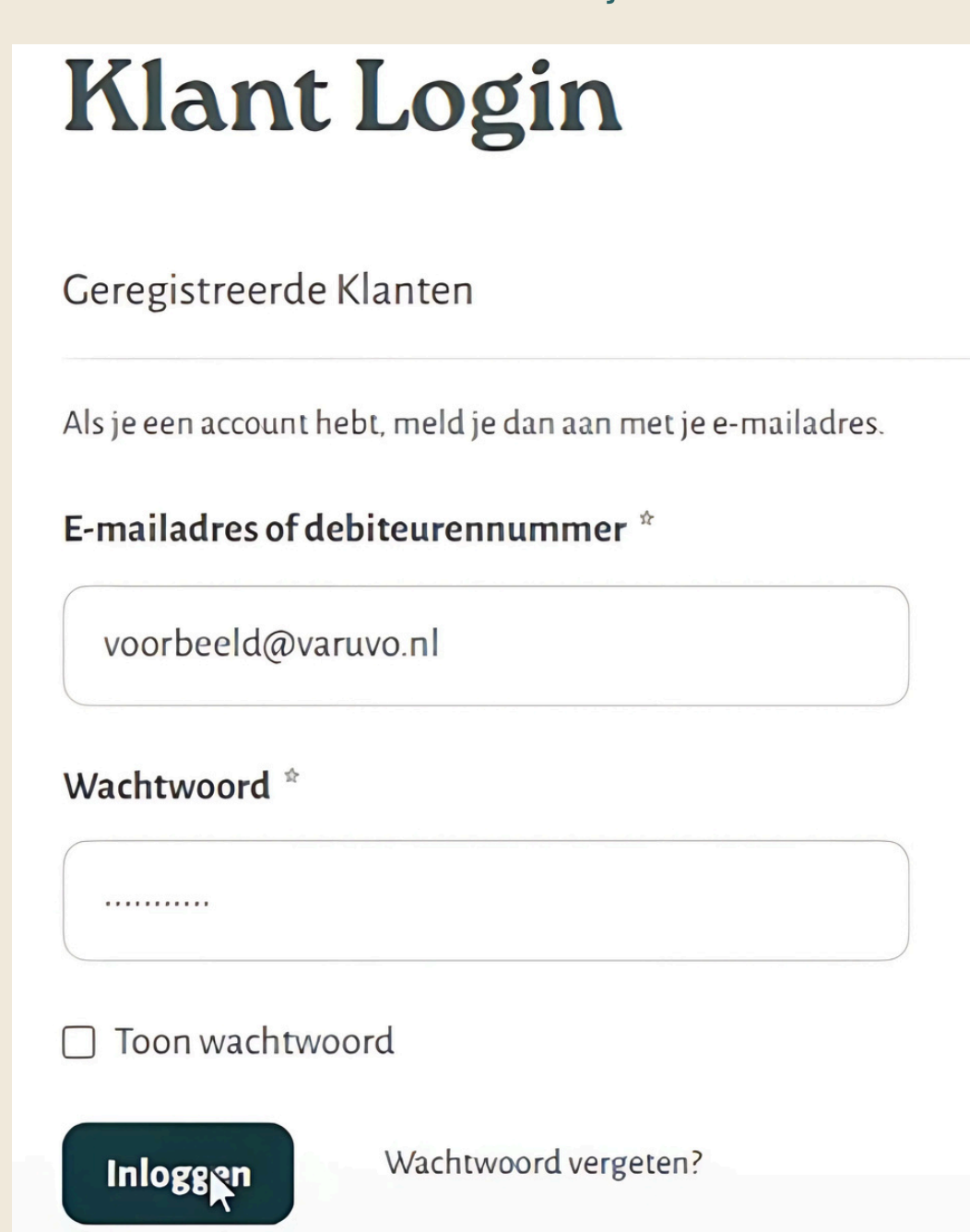

## Hoe gebruik je de zoekfunctie?

## Stap 1. Typ in de zoekbalk het product dat je zoekt.

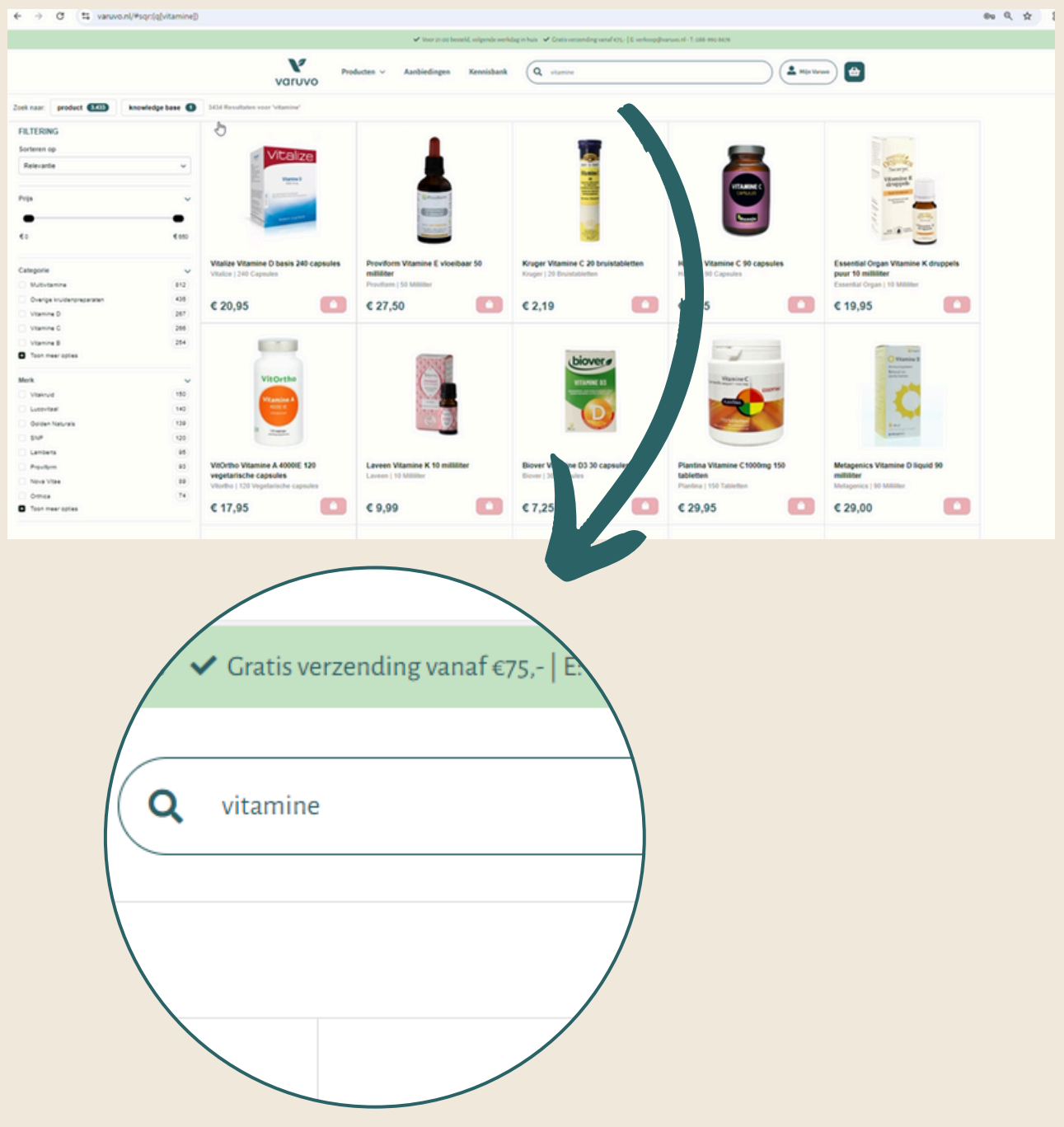

### Stap 2. Zoeken op artikel

Wanneer je op zoek bent naar een artikel, kun je gebruik maken van de filter opties in het menu aan de linkerkant.

Hier kan je filteren op artikel categorie. *Bijvoorbeeld vitamine C wanneer je zoekt op vitamines.* 

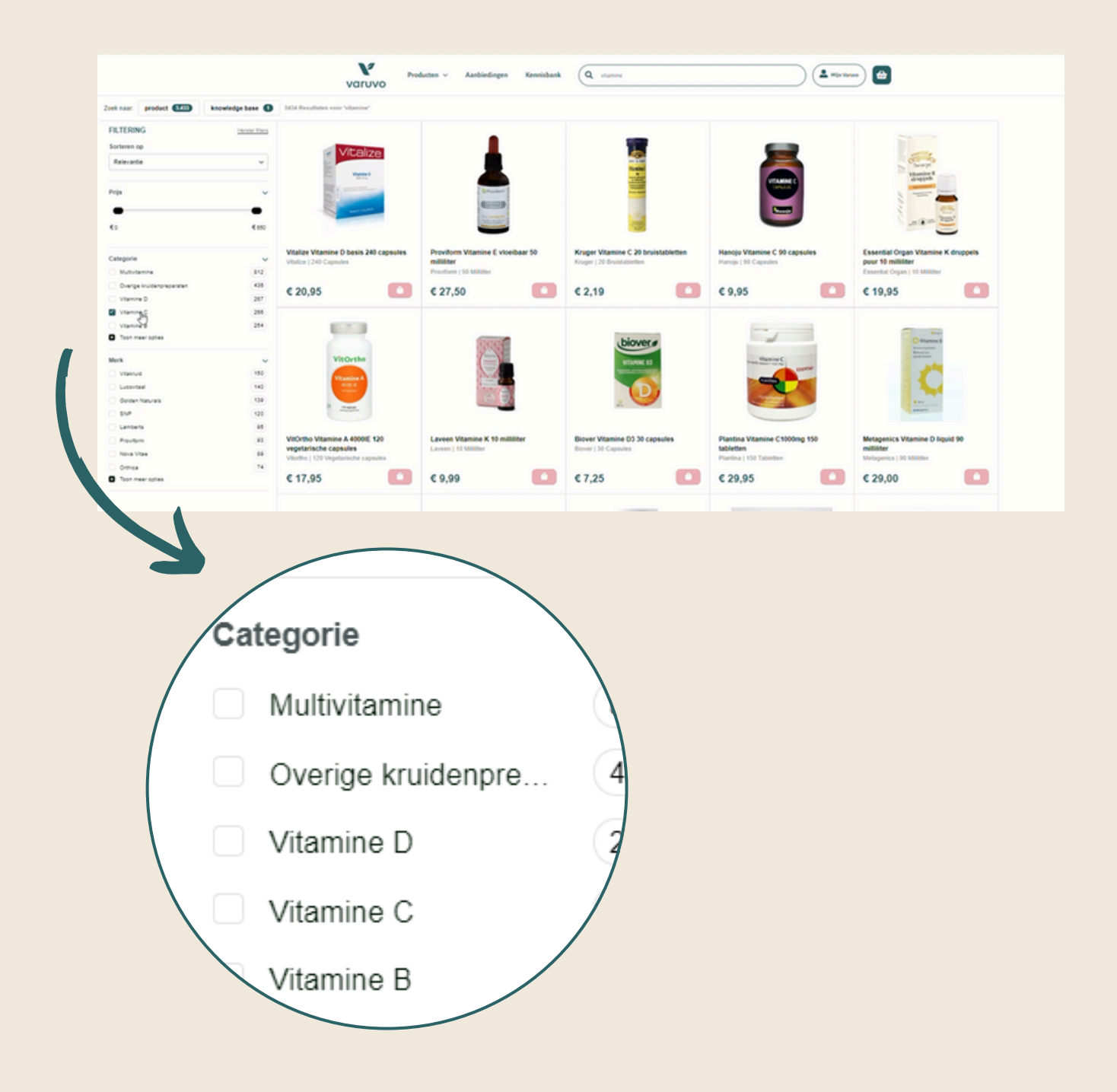

### Stap 3. De knowledge base.

Wanneer je links bovenin de knowledge base aanklikt, krijg je verschillende artikelen uit de kennisbank te zien.

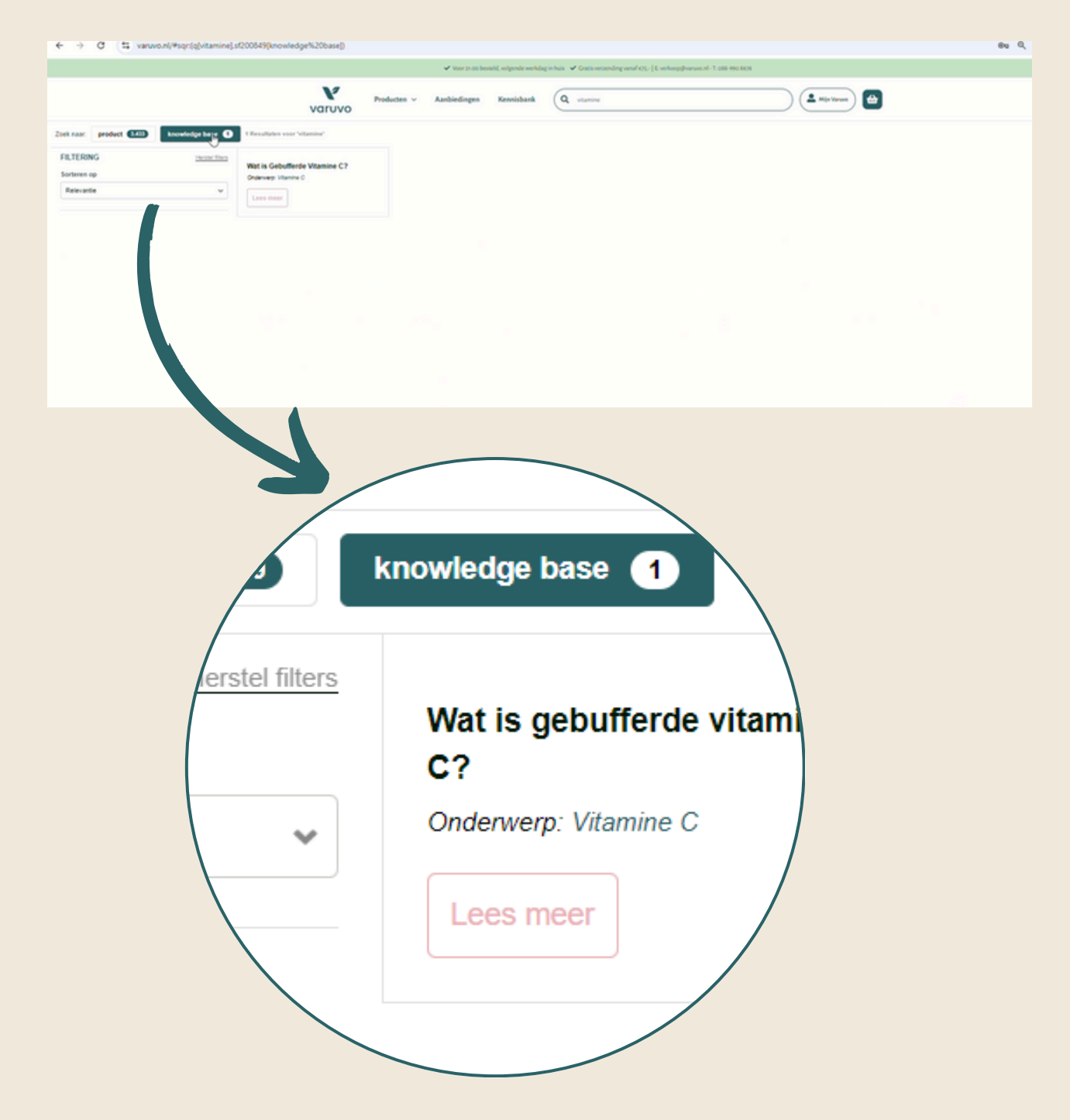

### Stap 4. Zoeken op merk

Hier kan je ook filteren op merk Bijvoorbeeld het merk vitakruid wanneer je zoekt op vitamines

**Tip:** Het is ook mogelijk om beide filters tegelijkertijd te gebruiken, bijvoorbeeld: multivitaminen van Vitakruid

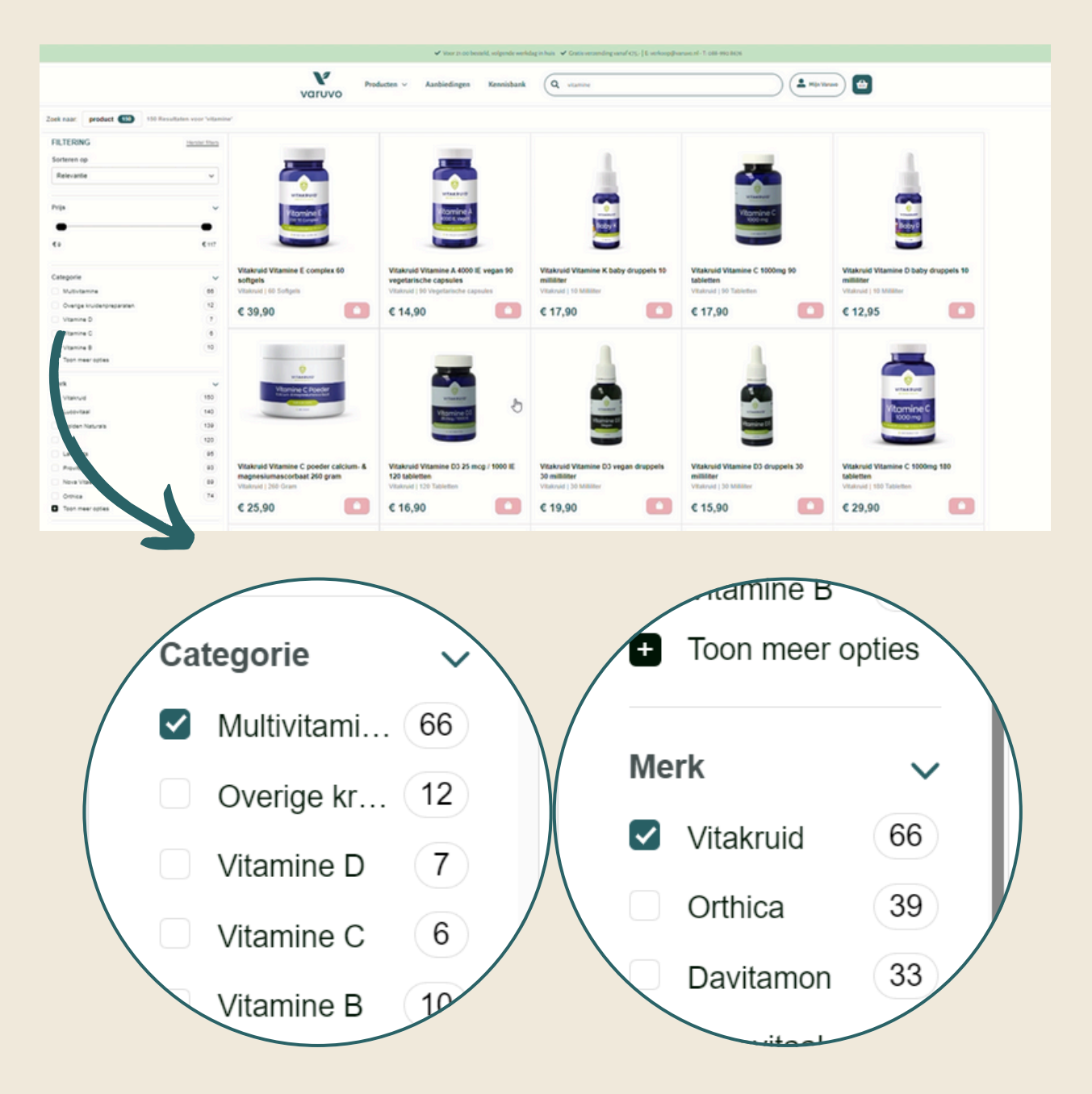

## Hoe gebruik je de verlanglijst?

### Stap 1. Zoek je favoriete producten.

Zoek via de zoekbalk naar je product.

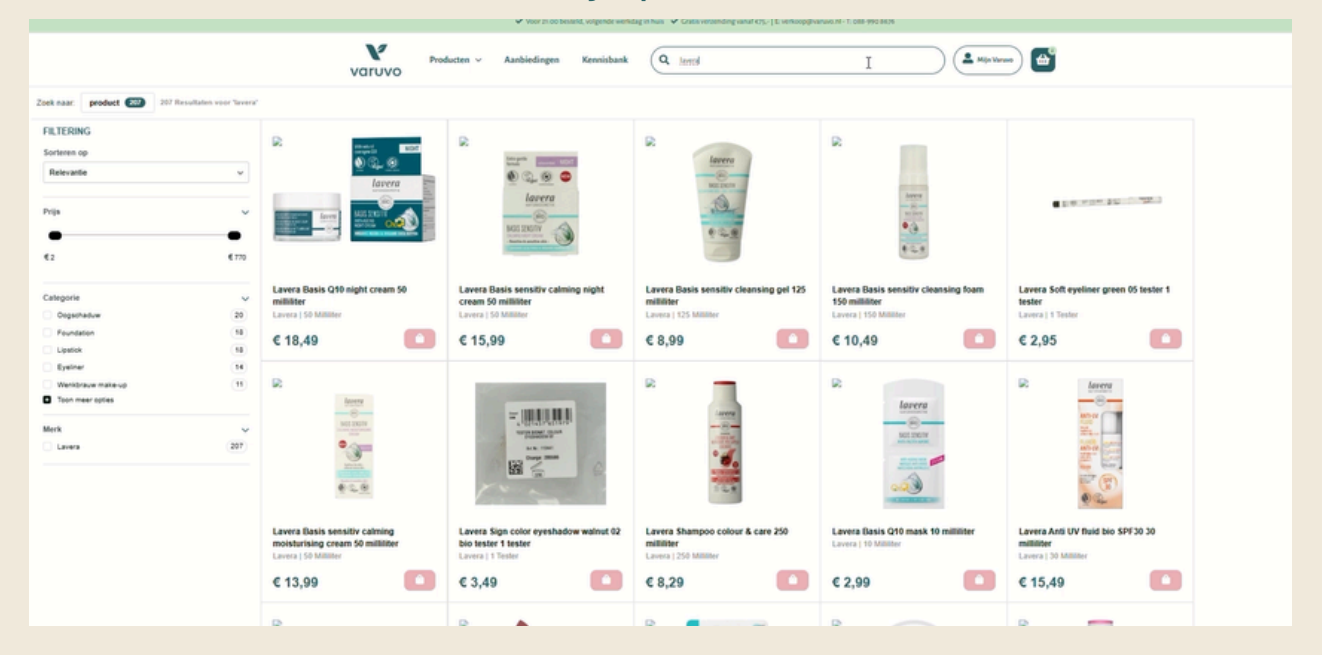

### Stap 2. Voeg je gewenste product toe aan je verlanglijst.

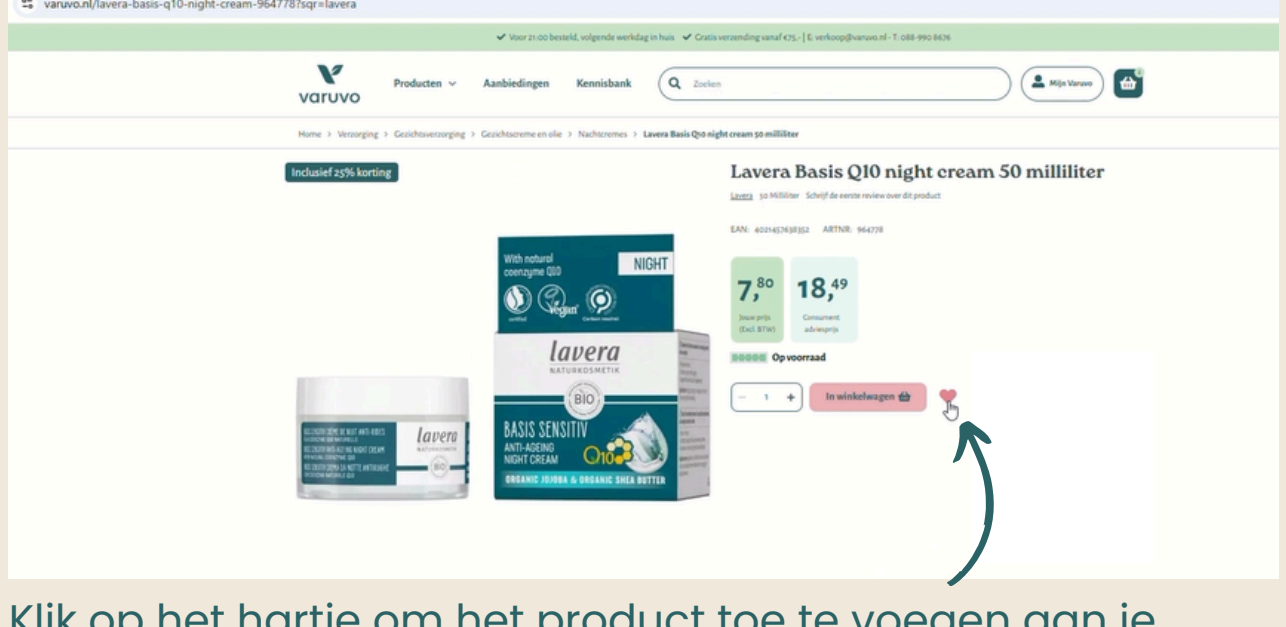

Klik op het hartje om het product toe te voegen aan je winkelwagen.

### Stap 3. Ga naar mijn Varuvo.

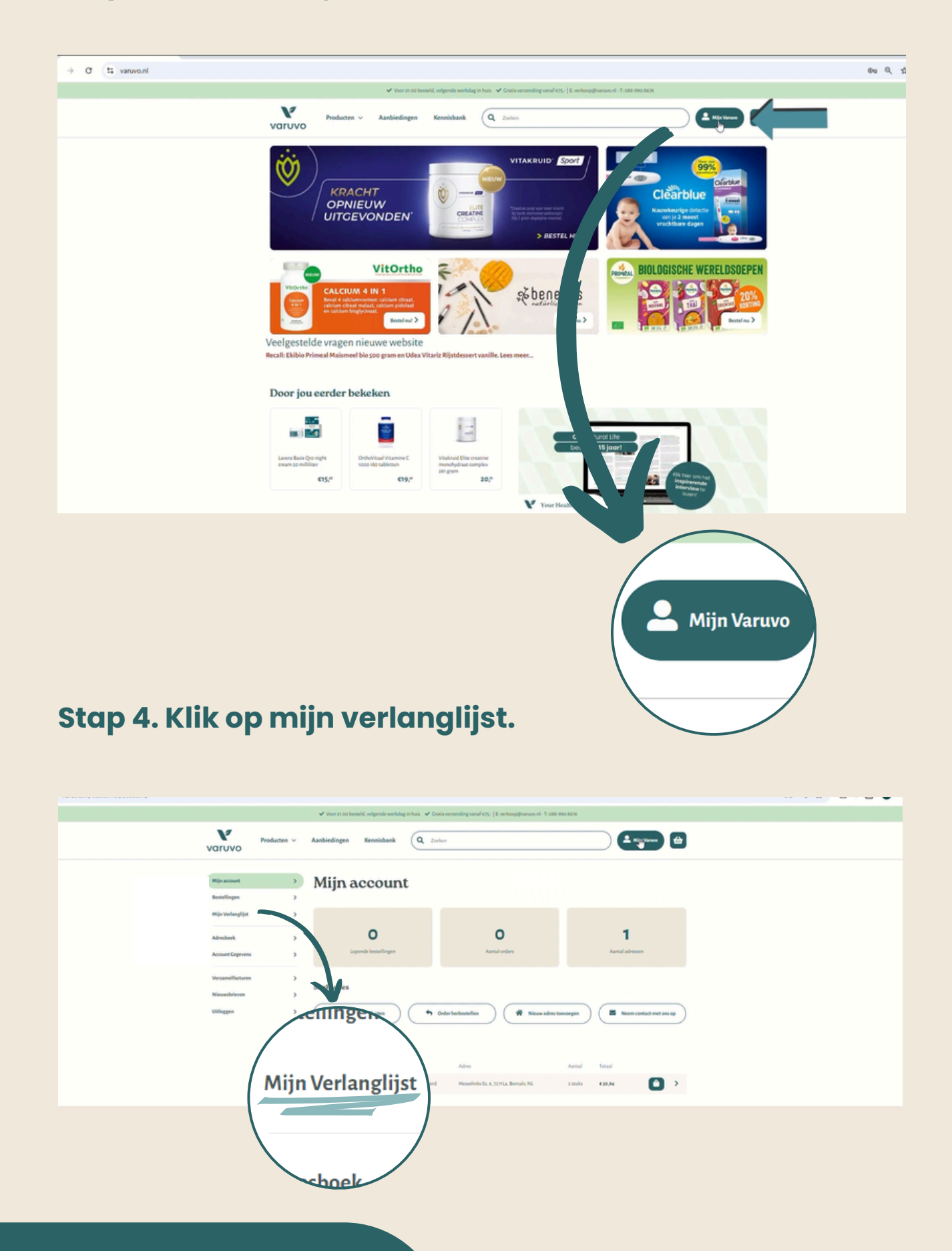

### Stap 5. Voeg je gewenste artikelen toe aan je winkelwagen.

Klik op "Alles in winkelwagen" om alle producten uit je verlanglijst in één keer in je winkelwagen te plaatsen.

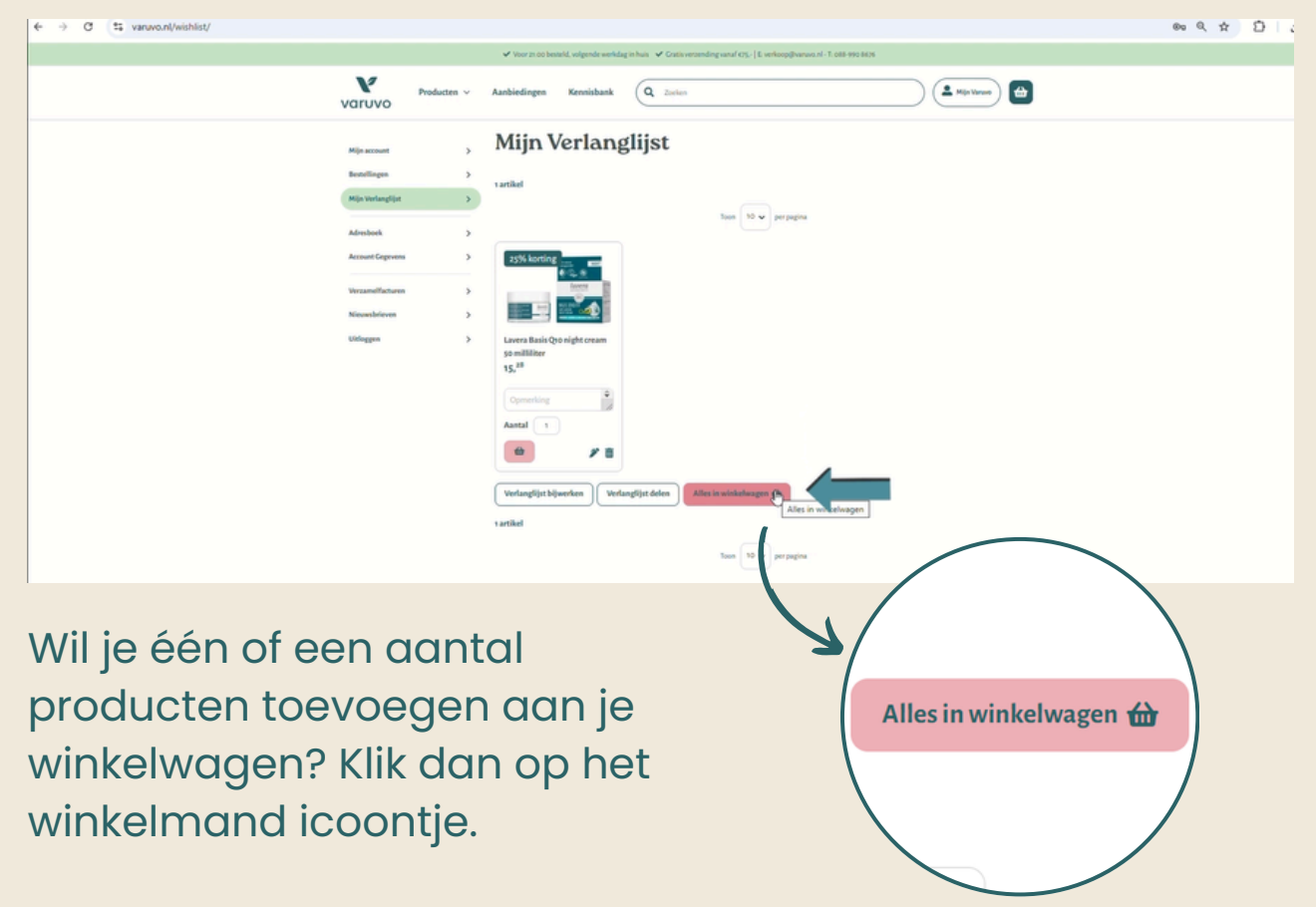

### Stap 6. Bestel je favoriete producten.

Klik op "Ga door naar afrekenen", en bestel jouw gewenste producten.

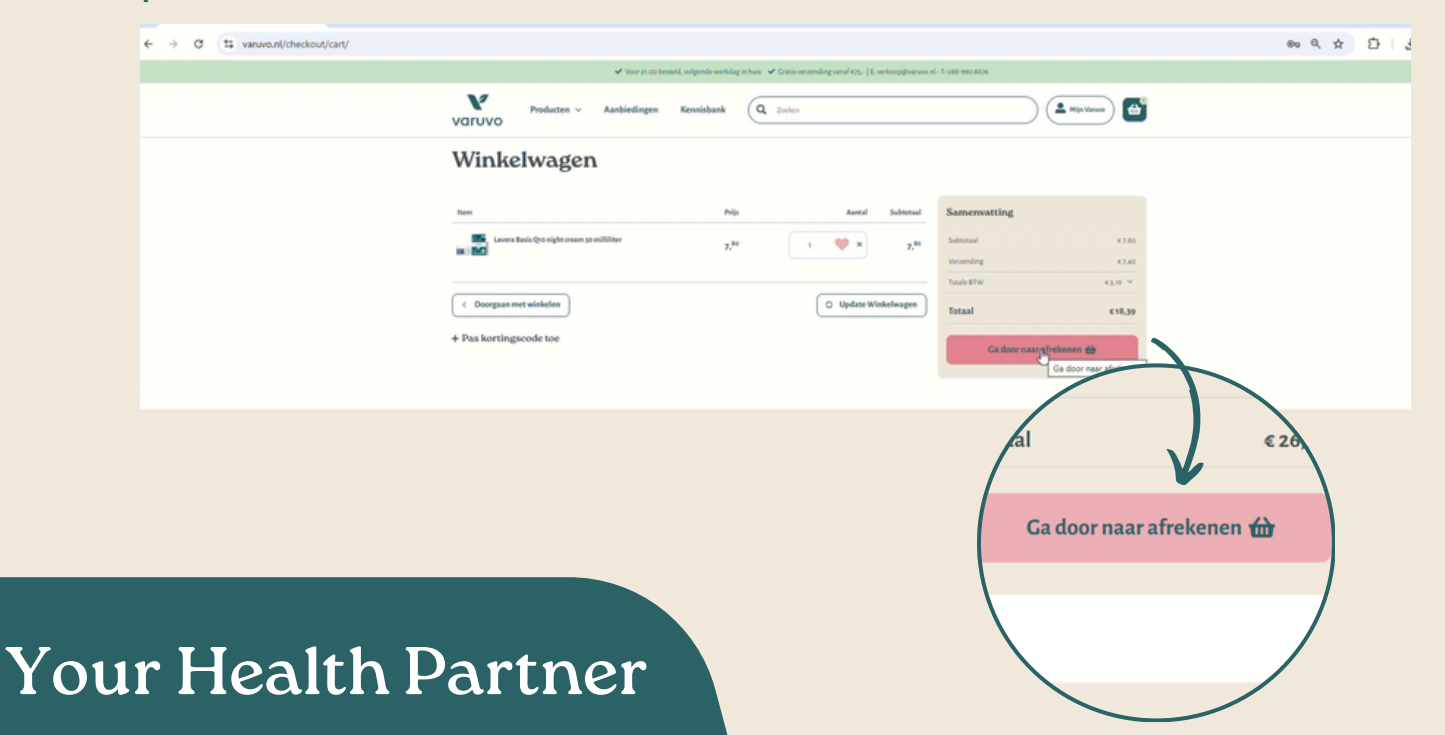

14

## Hoe gebruik je de Varuvo bestelservice?

Stap 1. Voeg de artikelen die je voor je cliënt wil bestellen toe aan je winkelwagen.

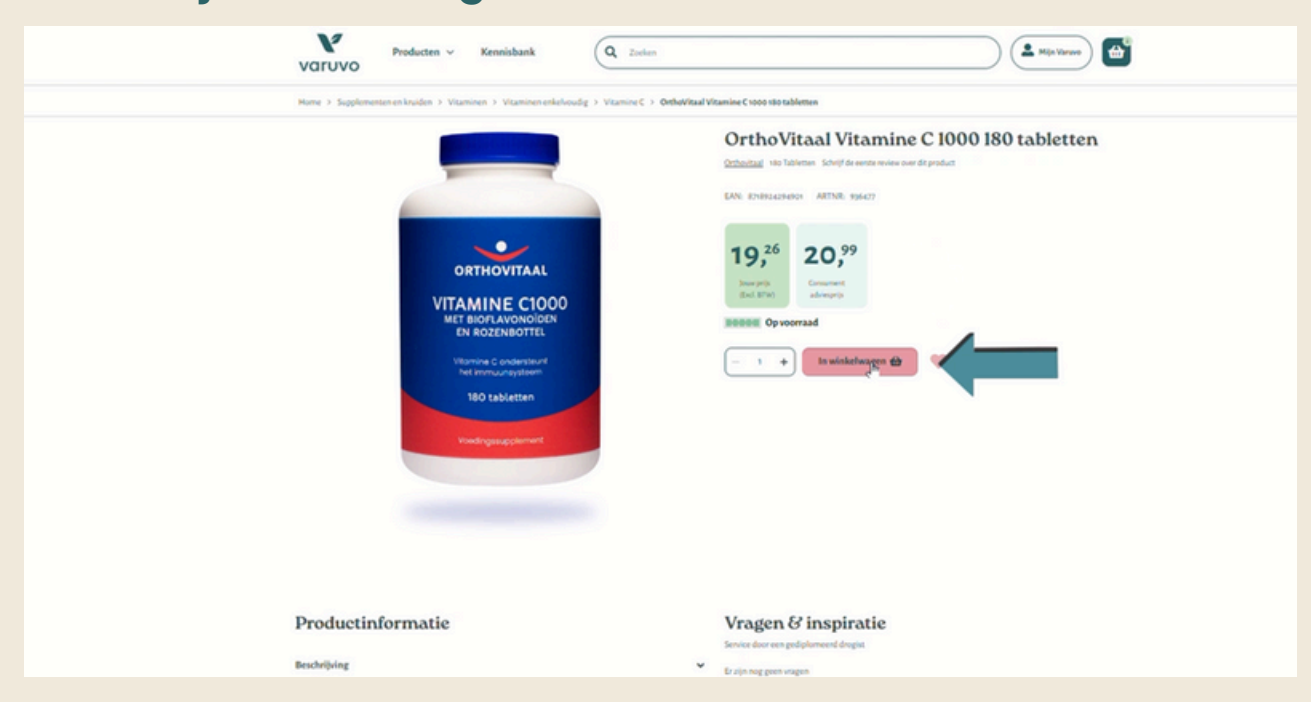

#### Stap 2. Ga naar het afrekenscherm.

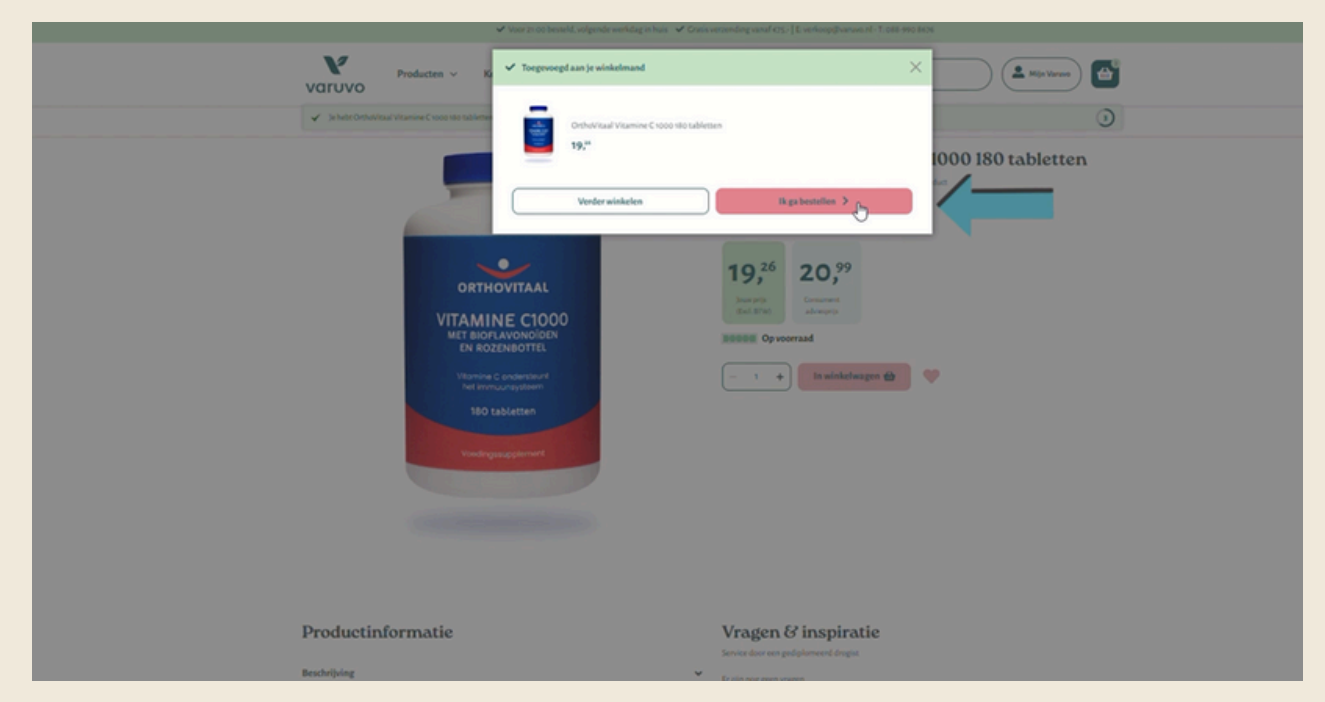

### Stap 3. Een nieuw of bestaand adres gebruiken.

Voeg een nieuw adres toe en vul daar de gegevens van je cliënt in of selecteer het bestaande adres van de cliënt waar je de bestelling naar wil verzenden.

|   | Afrekenen                                                                                                    |                                                                                    |           |                                                                   | Unluggen >                     |
|---|----------------------------------------------------------------------------------------------------|------------------------------------------------------------------------------------|-----------|-------------------------------------------------------------------|--------------------------------|
|   | White je dat je ook namenn je olient bestellingen kurst plaatsee<br>een nissuur bestregadets torooregen uit een bestaaned adres sele<br>konning. Vergenation om je eigenaden als fischaaredadets te po<br>door het vinige bij Sastuanders gelijk aan bestregadet uit te<br>je e egen adres teksteen. | V Ja kast eenvoudig<br>steren voor de<br>drukker (De Joo je<br>zetan en vervelgens |           |                                                                   |                                |
|   | Bezorgadres                                                                                                    |                                                                                    |           | Overzicht van je bestelling                                       |                                |
|   | Therapeut Therapeut<br>Bosberg at<br>727LE Borculo<br>Nederland<br>Ti colit23e5070                                                                                                    |                                                                                    |           | OrtholVitaal Vitamine C<br>3<br>Werkelwager subtotaal<br>Vitaming | 652.78<br>B<br>632.78<br>63.40 |
| 1 | Nieuw Adres                                                                                                    |                                                                                    |           | Totale BTW                                                        | < 6.75 ×                       |
|   | Factuur- en verzendadres zijn hetzelfde                                                                                                    |                                                                                    |           | Paskertingscode toe 🗸                                             | 6703                           |
|   | Verzendmethode                                                                                                    |                                                                                    |           | Plaats bestelling 3                                               |                                |
| [ | PostNL Thuisteerept<br>(7.40                                                                                                    |                                                                                    |           |                                                                   |                                |
|   | Betaalmethode                                                                                                    |                                                                                    |           |                                                                   |                                |
|   | Deal                                                                                                    | Credit Cards                                                                       |           |                                                                   |                                |
|   |                                                                                                    |                                                                                    | Verzendme | ulo<br>500<br>verzendadres zijn he<br>ethode                      | tzelfde                        |

### Stap 4. Een nieuw adres toevoegen.

- Vul nauwkeurig de gegevens van de klant in.
- Controleer of alle ingevoerde gegevens juist en volledig zijn.
- Klik op '**Selecteer dit adres**' om het nieuwe adres aan de bestelling toe te voegen.

| We got go and names as client heatfilingers have planness?<br>It is not travely have paired on the heat of the second second second second<br>heat of the heat of the heat of the heat of the heat of the heat<br>heat of the heat of the heat of the heat of the heat of the heat<br>of the heat of the heat of the heat of the heat of the heat<br>of the heat of the heat of the heat of the heat of the heat<br>of the heat of the heat of the heat of the heat of the heat<br>of the heat of the heat of the heat of the heat of the heat of the<br>heat of the heat of the heat of the heat of the heat of the heat of the<br>heat of the heat of the heat of the heat of the heat of the heat of the<br>heat of the heat of the heat of the heat of the heat of the heat of the<br>heat of the heat of the heat of the heat of the heat of the heat of the<br>heat of the heat of the heat of the heat of the heat of the heat of the<br>heat of the heat of the heat of the heat of the heat of the heat of the heat of the heat of the<br>heat of the heat of the heat of the heat of the heat of the heat of the heat of the<br>heat of the heat of the heat of t | Client Client Redrijfsnaam (optioneel)                                                                                       |
|----------------------------------------------------------------------------------------------------|----------------------------------------------------------------------------------------------------|
| Bezorgadres                                                                                                    | Postcode * Huisne,* Toew Overzicht van je bestelling                                                                         |
| Therapeut Therapeut                                                                                                    | Corthol/Itaal Vitamine C                                                                                                    |
| Bosberg 41<br>72,711.8 Borculo<br>Nederland                                                                                                    | Heselinka Es                                                                                                    |
| T-0612345678                                                                                                    | Stad* Viewening C2.00                                                                                                    |
| Nieuw Adres                                                                                                    | Borculo Boscie Bru CCS V                                                                                                    |
| 🖬 Factuur- en verzendadres zijn hetzelfde                                                                                                    | Land*         Teleformummer*         of         KNUS           Nederland         061216505         O         First sources w |
| Verzendmethode                                                                                                    | BTW nummer P speciality 2                                                                                                    |
| PostNi, Thuisteargd<br>43.40                                                                                                    | Shipping Email Address                                                                                                    |
| Betaalmethode                                                                                                    | Ogelaan in adverboek -                                                                                                    |
| i Deal                                                                                                    | Annaleer Selecteer dit adres                                                                                                 |

### Stap 5. Vinkje uitzetten.

Zet het vinkje uit bij 'factuur- en verzendadres zijn hetzelfde'.

|                                                                                                    | varuvo                                                                                                    |                                                                                                    |
|----------------------------------------------------------------------------------------------------|----------------------------------------------------------------------------------------------------|----------------------------------------------------------------------------------------------------|
| Afrekenen                                                                                                    |                                                                                                    | Utduggen 3                                                                                                    |
| Wrist je dat je osk navneni je clétne kennellingen hant plat<br>een ninuse bezorgadires toe oorgen of een bestaand adver<br>kenning, virgeet mint om je eigen adver als factuarader<br>door het ningle bij fistuaranders gerlijk aan bezorgader'<br>je eigen adves te kezen. | atuen?]e kurt eensvoudig<br>s selecteren voor de<br>ne gebruiken? Dit doej e<br>uit te zetten en vervelgens                                         |                                                                                                    |
| Bezorgadres                                                                                                    |                                                                                                    | Overzicht van je bestelling                                                                                                    |
| Therapeut Therapeut<br>Booberg at<br>T27/E Boreulo<br>Nederland<br>T. 042345091<br>Selecteur dit takens<br>I factuur- en verzendadres zijn hetzellde<br>Verzendmerende<br>Postil, L. witheward<br>to                                                                         | Client Client<br>Hesselinis Es 6<br>7271A Boralo<br>Nederland<br>T. 64334678<br>Reventes                                                            | OrchoVitanilor C       6.57.28         3       Image: Control tabletter         Weinklagen substaal       6.57.28         Voorndog       6.7.69         Totale BTW       6.67.9         Totale BTW       6.57.9         Pask interpondense       > |
| Col                                                                                                    | <ul> <li>CredsCads</li> <li>Nieuw Adres</li> <li>Factuur- en verzendadres zijn hetzel</li> <li>Verzendmethode</li> <li>StNL Thuisbezorgd</li> </ul> | lfde                                                                                                    |
|                                                                                                    | €7,40                                                                                                    |                                                                                                    |

### Stap 6. Eigen adres als factuur adres.

Selecteer in de balk die verschijnt je eigen adres als factuur adres. Dit zorgt ervoor dat jij de factuur ontvangt en vervolgens zelf kunt afrekenen met je cliënt.

| erzicht van je bestelling<br>Crchovitraal Vitamine C<br>tsoos iso tabletten<br>3<br>codelwagen substaal<br>codelwagen substaal<br>codelwagen substaal<br>substaal<br>codelwagen substaal<br>codelwagen substaal<br>codelwa | €5278<br>8<br>€5278<br>€7,60<br>€4.55 ¥<br>€7,69      |  |
|----------------------------------------------------------------------------------------------------|-------------------------------------------------------|--|
| erricht van je bestelling                                                                                                    | <5278<br>6<br>(528<br>(540<br>(455)<br>(455)<br>(759) |  |
| Control Vitamine C<br>Social Stabletten<br>3  Control Stabletten  3  Control Stabletten  4  Control Stabletten  5  Control Stabletten  5  Co                                                                                                    | <5228<br>₿<br><228<br><2.60<br><4.55 ×<br>€7.93       |  |
| choloogen subtotaal<br>ronding<br>unit BTW<br>naal<br>skortingesedeteer ~<br>Prinzes beestelling                                                                                                    | <5278<br>47340<br>4835 ×<br>4759                      |  |
| aal ETW<br>aad<br>a kardingsedetor v<br>Plaats bestelling 🔌                                                                                                    | <6.55 ×<br>€26.93                                     |  |
| skoringsodetor v<br>Plants bestelling 3                                                                                                    | (753                                                  |  |
|                                                                                                    |                                                       |  |
|                                                                                                    |                                                       |  |
|                                                                                                    |                                                       |  |
|                                                                                                    |                                                       |  |
|                                                                                                    |                                                       |  |
|                                                                                                    |                                                       |  |
|                                                                                                    |                                                       |  |

Stap 7. Start het betalingsproces zoals je gewend bent.

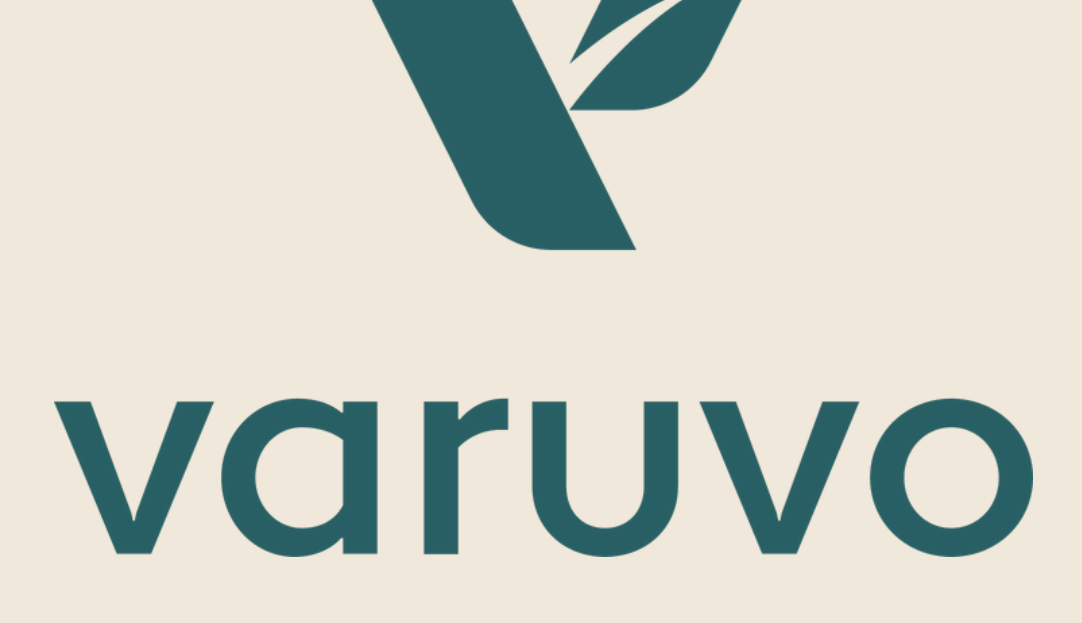

### Heb je nog vragen?

Neem dan contact op met onze klantenservice: Telefoonnummer: + 31 (0) 88 990 86 76 E-mailadres: verkoop@varuvo.nl